## **Message Center**

| BING BOUNDAR B | THESE & & D IN ANTIN I & STORA VIE C & ARCART ¥1000 E                                                                                                    |      |
|----------------|----------------------------------------------------------------------------------------------------|------|
| Treet          | E Sentiphage X                                                                                                    |      |
|                | International Contraction (International Contraction)                                                                                                    |      |
|                | COSTANE CONTRACTOR OF ALTERNATION OF A DATE OF AN                                                                                                    |      |
|                | 🖨 GAR 2001 (2002) 🖨 HCTEL 🔮 Hyper Same 🖉 Page Same BCE                                                                                                    |      |
|                | 🕒 General Declaration (. 🌒 Tober (H) 🕘 Julya Managana                                                                                                    |      |
|                | 10 March 44 Million (1991) 10 Million (1991) 10 Million (1991)                                                                                                    |      |
|                | 🕒 GERNE 🕘 PACTRAROT(P. 🌑 PACTRAROT(P. 🌑 BARRET(PRO                                                                                                    |      |
| 1-10M          | Constant (press) Constant Constant Cons | ENC. |
|                | 🕒 Sanad Backware). 🕘 Talar (11) 🔹 Ana Bacagan                                                                                                    |      |
|                | INT ON CAUSE AND CONTRACT A METHOD AND A RECEIPT                                                                                                    |      |
|                | Comme Commercial Commercial Commercial                                                                                                    |      |
|                | C GAR STATE SHALL O HEART OF FURTHER CT                                                                                                    |      |
|                | 🖨 General Technologi, 🌒 Tolea (HT) 👘 Alexa Recordso                                                                                                    |      |
|                | TREAST-AND, IF AN (1974) 2011 (1974) 2012 (1974) 2012  |      |
|                | 🕒 OFERNE 🕘 FRETENBERGELD. 🌑 FRETENBERGELD. 🌑 BALENELPHE                                                                                                    |      |
|                | C GAR 2011 DARDAS C HOTEL C Mayor Band C Tages Dates BCS                                                                                                    |      |
|                | 😧 General Declamation (. 🔹 Talad (11) 🔹 John Mensagen                                                                                                    |      |
|                | INTERCORPORATION CONTRACTOR (INTERCORP.                                                                                                    |      |
|                | 🕒 GERNE 🕘 PACTEMPOR(J. 🌑 PACTEMPOR(S. 🌑 BARDE().PR                                                                                                    |      |
|                | C Sat Mat ( passe) C 1076 C Spectral C Type Inde Sci .                                                                                                    |      |
|                | 0401                                                                                                    |      |
|                |                                                                                                    |      |
|                |                                                                                                    |      |

'Message Center' view

Message Center is available in all the OPS views - Table, Calendar, and Timeline.

**Message Center** icon - is located in the top bar of the view, next to the 'FILTER'.

The number indicates the number of unread messages.

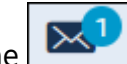

Clicking on the **Unread OPS Messages** window (as per screenshot on the right).

This window contains the list of flights, sorted by date from the oldest, the name of the email section and the number of unread email.

Clicking on the name of the section opens the 'Messages' section for this particular section.

It is also possible to mark **all the messages as read** within one flight:

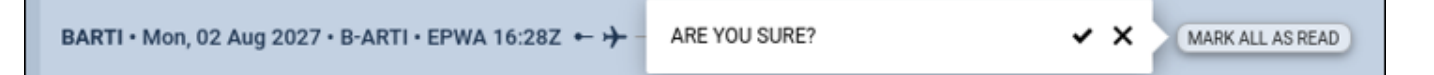

Confirming it will remove the flight from the 'Message Center' list.

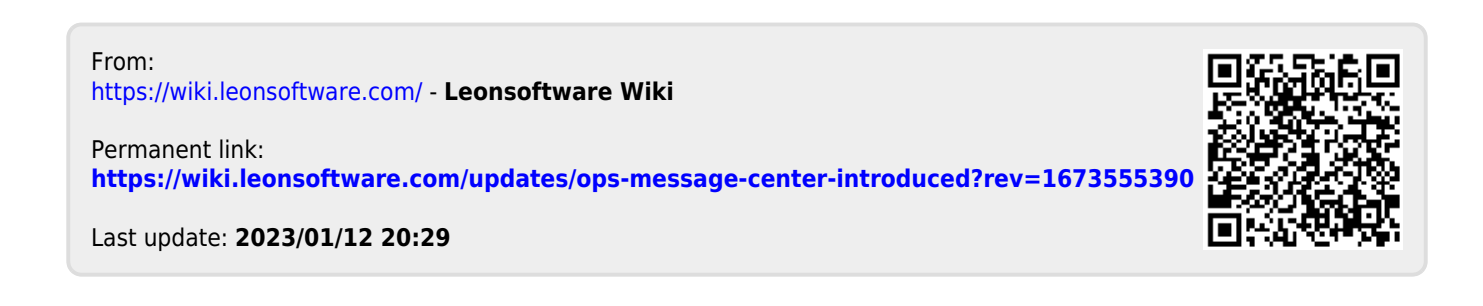